DIRECCIÓN GENERAL DE AGENDA 2030

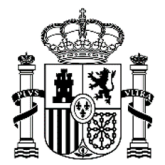

# Manual SIGES para Entidades para Subvenciones Agenda 2030

| INICIO    |                                                                                         | .2  |
|-----------|-----------------------------------------------------------------------------------------|-----|
| APARTADO  | 0 1. MIS ENTIDADES                                                                      | .4  |
| 1. 1.     | Gestores                                                                                | .5  |
| 1. 2.     | Representantes                                                                          | . 6 |
|           |                                                                                         |     |
| APARTADO  | 2. MIS SOLICITUDES                                                                      | .9  |
| HAGA CLIC | CK EN "MIS SOLICITUDES". LA VENTANA INICIAL DE SOLICITUDES INCLUYE EL CONJUNTO TOTAL DE |     |
| EXPEDIEN  | TES GENERADOS, QUE PUEDEN SER MODIFICADOS O ELIMINADOS:                                 | .9  |
| 2. 1.     | Nueva Solicitud                                                                         | .9  |
| 2. 2.     | Datos entidad (Inicio > Mis solicitudes > Mi solicitud > Mi Entidad > Datos de Entidad) | 10  |
| 2. 3.     | Proyectos (Inicio > Mis solicitudes > Mi Solicitud > Proyectos)                         | 11  |
| 2. 4.     | Completar proyectos                                                                     | 12  |
| 2. 5.     | <b>Representantes</b> (Inicio > Mis solicitudes > Mi Solicitud > Representantes)        | 13  |
| 2. 6.     | Adjuntar Documentación                                                                  | 13  |
| 2. 7.     | Firmar documentos                                                                       | 14  |
| 2. 8.     | Adjuntar Documentación (volver otra vez a Adjuntar Doc.)                                | 15  |
| 2. 9.     | Presentaciones                                                                          | 15  |
|           |                                                                                         |     |
|           |                                                                                         |     |

| APARTADO 3. FIRMA ELECTRÓNICA | 16 |
|-------------------------------|----|
| Pasos previos a la firma      | 16 |
| Instalación de AutoFirma      | 16 |

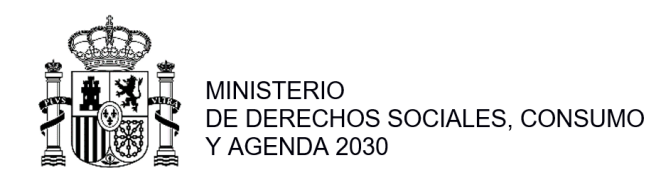

## INICIO

Para poder acceder al portal SIGES, el usuario debe tener instalado un certificado digital en el ordenador desde el que va a trabajar. El link para acceder a SIGES es: <u>https://siges.mscbs.es</u>

Para acceder al sistema SIGES se empleará la aplicación de Cl@ve, pulsando sobre el logotipo de Cl@ve que aparece al acceder a la aplicación, en la cual se dará la opción de acceder mediante DNIe/Certificado Electrónico, Cl@ve PIN o Cl@ve permanente. También se ofrece la posibilidad de acceder a la aplicación mediante certificado electrónico, el cual se utilizará en caso de que no funcione Cl@ve.

Haga click **en la imagen** de "Cl@ve" o en la imagen de "Acceso a la aplicación mediante certificado electrónico".

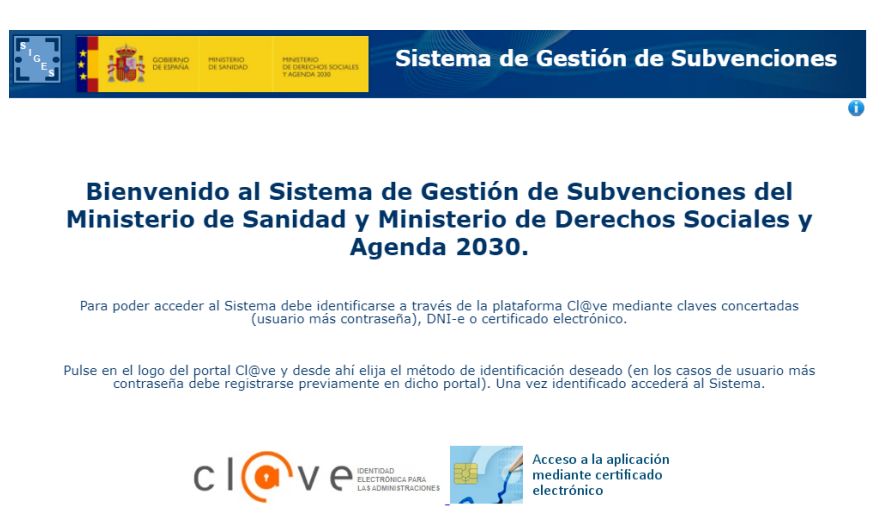

En la siguiente pantalla se dará la opción de acceder mediante DNIe/Certificado Electrónico, CI@ve PIN o CI@ve permanente.

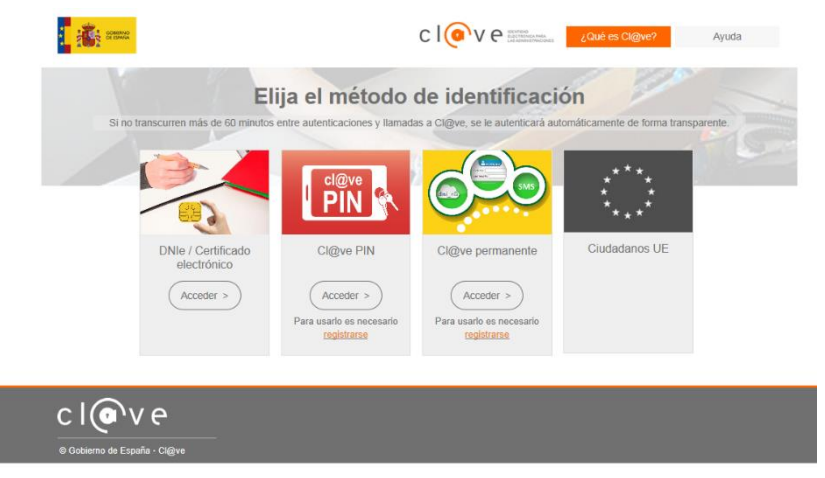

Al pinchar en acceder por DNIe/Certificado electrónico, le darán a elegir entre los distintos certificados, pudiendo elegir acceder como una persona física o como entidad jurídica, pudiendo con esta última, firmar los documentos necesarios.

Una vez elegido el modo de acceso el sistema redirigirá a la pantalla donde aparecen los enlaces de acceso a las entidades y solicitudes asociadas al gestor logado.

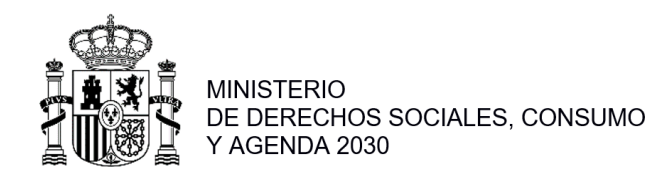

Para presentar una solicitud de la subvención de Agenda 2030, deberá:

## 1º. Crear una Entidad en SIGES

#### 2º. Presentar una solicitud

- a. Introducir toda la información en SIGES correspondiente a Anexo I
- b. Adjuntar como "documentación adjunta" los <u>Anexos II, III y IV</u> y el <u>resto de la documentación</u> <u>indicada en la disposición 5ª</u> de la Resolución de Convocatoria

En esta pantalla inicial, se ofrecen al usuario 3 opciones, para acceder a ellas hará click con el botón izquierdo del ratón sobre el nombre de dicha opción:

| G <sub>E</sub> s | SOBIERNO<br>DE ESPAÑA | MINISTERIO<br>DE SANIDAD | MINISTERIO<br>DE DERECHOS SOCIALES<br>Y AGENDA 2030 | Sistema de Gestión de Subvenciones                                                      | 5 |
|------------------|-----------------------|--------------------------|-----------------------------------------------------|-----------------------------------------------------------------------------------------|---|
|                  | de                    | Plata<br>I Ministerio    | forma para la<br>de Sanidad y                       | gestión de solicitudes de subvenciones<br>Ministerio de Derechos Sociales y Agenda 2030 | 0 |
|                  |                       |                          |                                                     | Mis Entidades                                                                           |   |
|                  |                       |                          |                                                     | Mis Solicitudes                                                                         |   |
|                  |                       |                          |                                                     | Mis Proyectos                                                                           |   |

Estas <u>3 opciones</u> son:

1. **Mis entidades:** Acceso a las entidades sobre las que el usuario tiene permiso como gestor.

|                                                  |                                                          | Nombre entidad:                                 |                                       |                     |  |
|--------------------------------------------------|----------------------------------------------------------|-------------------------------------------------|---------------------------------------|---------------------|--|
| icilio                                           |                                                          | Provincial                                      | cione                                 | ~                   |  |
|                                                  |                                                          | Buscar                                          |                                       |                     |  |
|                                                  |                                                          |                                                 |                                       |                     |  |
| istado de Entidad                                | es Administradas                                         |                                                 |                                       |                     |  |
| cif                                              | Nombre                                                   | Domicilio                                       | Modificar<br>Entidad                  | Eliminar<br>Entidad |  |
| A61952875                                        | PRUEBAS PALENCIA SA                                      | CALLE LA SOLANA Nº 78                           | Modificar                             | Eliminar            |  |
| B09045279                                        | PRUEBAS CADIZ SA                                         | RUEBAS CADIZ SA PASEO SAN FERNANDO 89 Modificar |                                       |                     |  |
| 0000406/9                                        | Fundación Burgos                                         | Fundación Burgos Plaza Mayor, 1 Modificar Elir  |                                       |                     |  |
| A41039496                                        |                                                          | A Coruña Calle A Coruña Modificar               |                                       |                     |  |
| A41039496<br>E37871382                           | Entidad A Coruña                                         | Calle A Coruna                                  | PRUEBAS SA CALLE LA ALBERCA Modificar |                     |  |
| A41039496<br>E37871382<br>C84723394              | Entidad A Coruña<br>PRUEBAS SA                           | CALLE LA ALBERCA                                | Modificar                             | Eliminar            |  |
| A41039496<br>E37871382<br>C84723394<br>P4262045J | Entidad A Coruña<br>PRUEBAS SA<br>Confederación española | CALLE LA ALBERCA<br>Calle Hernández Mas, 20-24  | Modificar<br>Modificar                | Eliminar            |  |

2. Mis solicitudes: Acceso al listado de las solicitudes creadas por el usuario.

|                                                             |                                              |                                                                                                    | Mis solicit                                                                                    | tudes                                                                                                    |                                             |                                  |                                                |
|-------------------------------------------------------------|----------------------------------------------|----------------------------------------------------------------------------------------------------|------------------------------------------------------------------------------------------------|----------------------------------------------------------------------------------------------------|---------------------------------------------|----------------------------------|------------------------------------------------|
| entidadi                                                    |                                              |                                                                                                    | Nomb                                                                                           | re entidadi                                                                                                    |                                             |                                  |                                                |
| solicitud: Estado solicitud: Seleccione                     |                                              |                                                                                                    |                                                                                                |                                                                                                    |                                             |                                  | ~                                              |
|                                                             |                                              |                                                                                                    | Busca                                                                                          | ·                                                                                                    |                                             |                                  |                                                |
| Jstado de Soli<br>Identificador                             | Año                                          | Unidad Organizativa                                                                                                    | Tipo Subvención                                                                                | Estado                                                                                                    | Acción<br>Modificar/Ver                     | Acción<br>Eliminar               | Acción Copia                                   |
| 64861                                                       | 2011                                         | Plan Nacional de Drogas                                                                                                    | Investigación                                                                                  | Borrador Entidad                                                                                               | Modificar                                   | Eliminar                         | Copiar                                         |
| 64860                                                       | 2011                                         | Plan Nacional de Drogas                                                                                                    | Investigación                                                                                  | Borrador Entidad                                                                                               | Modificar                                   | Eliminar                         | Copiar                                         |
| 64858                                                       | 2031                                         | Plan Nacional de Drogas                                                                                                    | Corporaciones<br>Localos                                                                       | Borrador Entidad                                                                                               | Modificar                                   | Eliminar                         | Copiar                                         |
|                                                             | 2011                                         | Disc bis second de Deserre                                                                                                    |                                                                                                |                                                                                                    |                                             |                                  |                                                |
| 64856                                                       |                                              | Plan Nacional de Drogas                                                                                                    | Investigation                                                                                  | En tramitación                                                                                                 | Ver                                         |                                  | Copiar                                         |
| 04850<br>04855                                              | 2011                                         | Plan Nacional de Drogas                                                                                                    | Investigación                                                                                  | En tramitación<br>En tramitación                                                                               | Ver                                         |                                  | Copiar                                         |
| 04850<br>04855<br>04852                                     | 2011                                         | Plan Nacional de Drogas<br>Plan Nacional de Drogas<br>Plan Nacional de Drogas                                                                          | Investigación<br>Investigación<br>Investigación                                                | En tramitación<br>En tramitación<br>En tramitación                                                             | Var<br>Var<br>Var                           |                                  | Copiar<br>Copiar<br>Copiar                     |
| 04850<br>04855<br>04852<br>04848                            | 2011<br>2011<br>2011                         | Plan Nacional de Drogas<br>Plan Nacional de Drogas<br>Plan Nacional de Drogas                                                                          | Investigación<br>Investigación<br>Investigación                                                | En tramitación<br>En tramitación<br>En tramitación<br>Borrador Entidad                                         | Var<br>Var<br>Var<br>Modificar              | Eliminar                         | Copiar<br>Copiar<br>Copiar<br>Copiar           |
| 04850<br>04855<br>04852<br>04848<br>04847                   | 2011<br>2011<br>2011<br>2011                 | Plan Nacional de Drogas<br>Plan Nacional de Drogas<br>Plan Nacional de Drogas<br>Plan Nacional de Drogas                                               | Investigación<br>Investigación<br>Investigación<br>Investigación                               | En tramitación<br>En tramitación<br>En tramitación<br>Borrador Entidad<br>Borrador Entidad                     | Ver<br>Ver<br>Modificar<br>Modificar        | Eliminar                         | Copiar<br>Copiar<br>Copiar<br>Copiar<br>Copiar |
| 04830<br>04855<br>04852<br>04848<br>04847<br>04847<br>04846 | 2011<br>2011<br>2011<br>2011<br>2011<br>2011 | Plan Nacional de Drogas<br>Plan Nacional de Drogas<br>Plan Nacional de Drogas<br>Plan Nacional de Drogas<br>Plan Nacional de Drogas<br>Política Social | Investigación<br>Investigación<br>Investigación<br>Investigación<br>Victimas del<br>Terrorismo | En tramitación<br>En tramitación<br>En tramitación<br>Borrador Entidad<br>Borrador Entidad<br>Borrador Entidad | Ver<br>Ver<br>Ver<br>Modificar<br>Modificar | Eliminar<br>Eliminar<br>Eliminar | Copiar<br>Copiar<br>Copiar<br>Copiar<br>Copiar |

3. Mis proyectos: esta opción no se gestiona en la subvención de Agenda 2030.

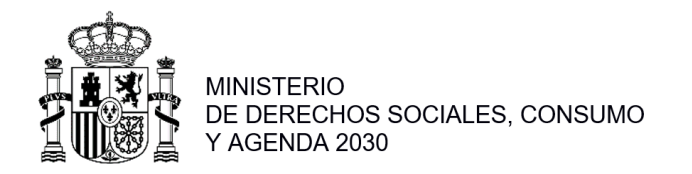

## **APARTADO 1. MIS ENTIDADES**

Primero de todo, hay que crear un perfil de entidad solicitante. Seleccione "Mis Entidades", haga click en "Nueva entidad".

| 6                                               |
|-------------------------------------------------|
|                                                 |
|                                                 |
| ad: Seleccione 🗸                                |
|                                                 |
|                                                 |
| Domicilio Modificar Eliminar<br>Entidad Entidad |
| condesa de la vega del pozo Modificar Eliminar  |
| le                                              |

Introduzca el NIF de la entidad jurídica que presentará la solicitud, y haga click en "Continuar". Introduzca Email, en "Subvención a la que opta" seleccione: "**Acción Social – Subvención Agenda 2030**", y en tipo de perfil seleccione: "**Gestor Solicitante**". En "Documentación acreditativa", no es necesario que aporte nada, porque aportará los documentos requeridos con el proyecto.

A continuación, selección la provincia sede de la Entidad, y pulse "continuar".

Aparece una pantalla con los campos de Datos de entidad a rellenar:

Son obligatorios aquellos campos marcados con \* necesarios para poder dar de alta la entidad. En caso de no cumplimentar los campos obligatorios la aplicación mostrará un mensaje de error:

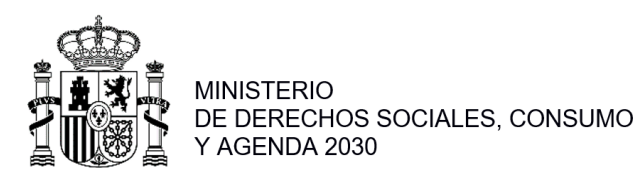

DIRECCIÓN GENERAL DE AGENDA 2030

En el caso de que el NIF ya perteneciese a una entidad existente en el sistema y el usuario no constase como representante legal, se podrá realizar solicitud de acceso a la entidad siguiendo los pasos del punto 1.3. Acceso a la entidad como representante legal o gestor

Una vez cumplimentados todos los obligatorios, pulse "Guardar", todos los campos se ponen en modo lectura (no editables) y aparece en la parte izquierda de la pantalla un menú para acceder a datos específicos de la entidad:

#### 1.1. Gestores

Pulse "Gestores". En esta opción aparecerán todos los gestores de la entidad que pueden presentar solicitudes:

| enú                                                               |                       | Listado de ges         | tores solicitantes asocia | idos a la entidad     |                  |
|-------------------------------------------------------------------|-----------------------|------------------------|---------------------------|-----------------------|------------------|
| + DATOS Generales<br>+ INJUVE<br>+ DGPNSD - ONG<br>+ DGPNSD - INV | Listado de gestores s | solicitantes asociados | a la entidad              |                       |                  |
| Gestores                                                          | NIF                   | Nombre                 | Apellidos                 | Perfil                | Acción Desactiva |
| Representantes                                                    |                       | -                      |                           | Gestor Solicitante PE | Desactivar       |
|                                                                   |                       |                        |                           | Gestor Solicitante PE | Desactivar       |

#### Alta Gestor Solicitante

Pulsando el botón "Nuevo gestor solicitante" el usuario podrá dar de alta un nuevo gestor solicitante de la entidad, para ello deberá rellenar el NIF del mismo:

| Inicio > Mis entidades > E | intidad > Gestores |
|----------------------------|--------------------|
| Menú                       | Comprobar NIF      |
| + Datos Generales          |                    |
| + INJUVE                   |                    |
| + DGPNSD - ONG             | NEF: •             |
| + DGPNSD - INV             |                    |
| - Gestores                 | Comprobar Volver   |
| + Representantes           |                    |

Al pulsar comprobar, la aplicación comprueba que el NIF es válido, si no lo fuera muetra este error:

|                                   | Comprobar NIF    |
|-----------------------------------|------------------|
| NIF: <b>*</b><br>• El valor del N | 23311888         |
|                                   | Comprobar Volver |

También se comprobará que el NIF introducido no sea de un gestor ya asociado a la entidad:

|                       | Comprobar NIF                            |
|-----------------------|------------------------------------------|
| NIF: *                | 23311888P                                |
| <br>El NIF introducid | o ya es gestor solicitante de la entidad |
|                       | Comprobar Volver                         |

La creación de gestores solicitantes solo se puede dar cuando existe un usuario registrado en la aplicación con el mismo DNI que se introduce, de lo contrario, se mostrará el siguiente mensaje de error: "El usuario no existe en SIGES por lo que no es posible añadirlo como gestor, es necesario que el usuario acceda una primera vez a SIGES para que se cree su usuario y posteriormente añadirlo como gestor."

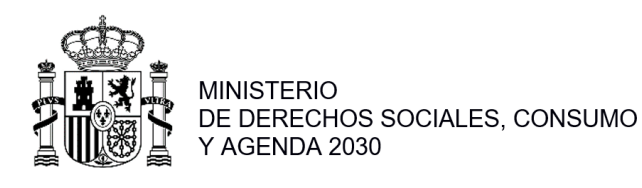

| Alta Nuevo Gestor solicitante asociado a la Entidad |                                                                                                    |  |  |  |
|-----------------------------------------------------|----------------------------------------------------------------------------------------------------|--|--|--|
|                                                     |                                                                                                    |  |  |  |
| NIF: *                                              | 20374085H                                                                                                    |  |  |  |
| Nombre: *                                           |                                                                                                    |  |  |  |
| Apellidos: \star                                    |                                                                                                    |  |  |  |
| • El usuario no exist<br>una primera vez a          | e en SIGES por lo que no es posible añadirlo como gestor, es necesario que el usuario acceda<br>SIGES para que se cree su usuario y posteriormente añadirlo como gestor. |  |  |  |
| Volver a                                            | al listado Comprobar otro NIF                                                                                                    |  |  |  |

Una vez validado el NIF, le pedirá introducir el nombre y apellidos del gestor:

| Alta Nuev                           | vo Gestor solicitante asociado a la Entidad |
|-------------------------------------|---------------------------------------------|
| NIF: *<br>Nombre: *<br>Apellidos: * | 12345678Z                                   |
| Añadir                              | Volver al listado Comprobar otro NIF        |

Una vez completados los campos nombre y apellidos, el usuario podrá pulsar "Añadir" para añadir el gestor.

| nú                     |                       | Listado de ges         | ores solicitantes asocia | dos a la entidad      |                  |
|------------------------|-----------------------|------------------------|--------------------------|-----------------------|------------------|
| INJUVE<br>DGPNSD - ONG | Listado de gestores s | solicitantes asociados | a la entidad             |                       |                  |
| Gestores               | NIF                   | Nombre                 | Apellidos                | Perfil                | Acción Desactiva |
| Representantes         | 99999999R             | PRUEBAS                | EIDAS CERTIFICADO        | Gestor Solicitante PE | Desactivar       |
|                        |                       |                        |                          | Gestor Solicitante PE | Desactivar       |
|                        |                       |                        |                          | Gestor Solicitante PE | Desactivar       |

### 1.2. Representantes

Haga click en Representantes. Para dar de alta los representantes legales de la entidad el usuario deberá seleccionar la opción "Representantes" de menú de la izquierda. Aparecerá una lista con los representantes asociados a la entidad si no tuviera ninguno mostrará lo siguiente:

| Inicio > Mis entidades > Entidad > Repre | isentantes (                                                       |
|------------------------------------------|--------------------------------------------------------------------|
| Menú                                     | Listado de representantes legales asociados a la entidad           |
| + Datos Generales                        |                                                                    |
| + INJUVE                                 |                                                                    |
| + DGPNSD - ONG                           | No se han encontrado representantes legales asociados a la Entidad |
| + DGPNSD - INV                           |                                                                    |
| + Gestores                               | Nuevo representante legal                                          |
| - Representantes                         |                                                                    |

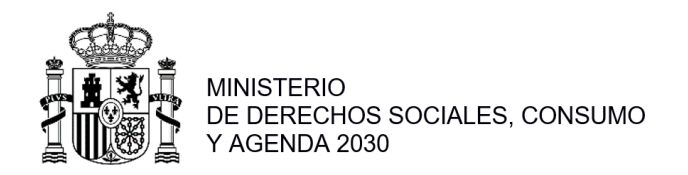

#### Alta representante

Pulsando sobre el botón "Nuevo representante legal" aparecerá la siguiente información a rellenar. Todos los campos son obligatorios (excepto el domicilio), si no se rellenan se muestra este mensaje:

| Alta/Modificac                                                                               | ión de representante legal asociado a la entidad             |
|----------------------------------------------------------------------------------------------|--------------------------------------------------------------|
| NIF: *                                                                                       |                                                              |
| Nombre:*                                                                                     |                                                              |
| Apellidos:*                                                                                  |                                                              |
| Cargo:*                                                                                      |                                                              |
| Domicilio:                                                                                   |                                                              |
| El campo NIF el     El campo Nomb     El campo Apelli     El campo Apelli     El campo Cargo | s obligatorio<br>pre es obligatorio<br>o es obligatorio<br>o |
|                                                                                              | Guardar Volver                                               |

También se comprobará que el NIF introducido es válido, sino mostrará el siguiente mensaje:

| NIF: 1   | *            | 112222D                  |  |
|----------|--------------|--------------------------|--|
| Nomb     | re: <b>*</b> | Pedro                    |  |
| Apelli   | dos:*        | Perez                    |  |
| Cargo    | *            | Director                 |  |
| Domi     | cilio:       |                          |  |
| • El val | or del NIF   | introducido no es válido |  |

Pulse "Guardar" para almacenar los datos.

Inicio > Mis entidades > Entidad > Representantes

En el caso de que al añadir un representante, no esté dado de alta el usuario en el sistema, este usuario será añadido solo como representante legal pero no como gestor de la entidad. Aparecerá un mensaje avisando de la situación bajo el listado.

| 1enú<br>+ Datos Generales  |                                                                                      | Listado de representan                                                                                                    | tes legales asociado                                                        | s a la entidad                                   |                                       |                    |
|----------------------------|--------------------------------------------------------------------------------------|----------------------------------------------------------------------------------------------------|-----------------------------------------------------------------------------|--------------------------------------------------|---------------------------------------|--------------------|
| + INJUVE<br>+ DGPNSD - ONG | Listado de repi                                                                      | resentantes legales asociados a la                                                                                                    | a entidad                                                                   |                                                  |                                       |                    |
| + Gestores                 | NIF                                                                                  | Nombre y apellidos                                                                                                    | Cargo                                                                       | Domicilio                                        | Acción<br>Modificar                   | Acción<br>Eliminar |
| Representantes             | 79280889G                                                                            | Pedro Pérez                                                                                                    | Director                                                                    |                                                  | Modificar                             | Eliminar           |
|                            | <ul> <li>El usuario todavía<br/>de la entidad. La<br/>Entidades-&gt;Modif</li> </ul> | a no está dado de alta en SIGES, por lo que solo<br>persona a la que se quiere añadir debe acceder<br>icar entidad->Gestores.<br>Nuevo re | se ha añadido como repre<br>a SIGES, y posteriormente<br>epresentante legal | sentante legal pero no<br>se le debe asignar com | se ha añadido co<br>no gestor desde l | mo gestor<br>Mis   |

#### 1.3. Acceso a la entidad como representante legal o gestor

Al introducir el NIF de la entidad en la pantalla que aparece al pulsar el botón Nueva Entidad:

| Inicio > Mis entidades > Entidad > Datos de entidad |                  | () |
|-----------------------------------------------------|------------------|----|
| Alta/ Modificación de entidad                       |                  |    |
| NIF Entidad: *                                      |                  |    |
|                                                     | Continuar Volver |    |

Tras la comprobación de que el NIF introducido es válido, si ya existe para alguna entidad en el sistema y el usuario conectado no es gestor de la entidad, se accederá a una pantalla para solicitar el acceso como representante legal de la entidad, en la que se pedirán una serie de datos:

0

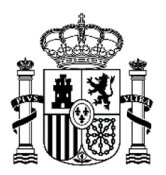

| La entidad indicada ya esta dada de alta                              | en el sistema, ¿Quiere solicitar acceso a ella como representante legal o gestor?                                                                                         |
|-----------------------------------------------------------------------|----------------------------------------------------------------------------------------------------|
| Email: 🐐                                                              |                                                                                                    |
| Subvención a la que opta: 🗚                                           | Seleccione V                                                                                                    |
| Tipo de perfil de acceso; 🗰                                           | Seleccione v                                                                                                    |
|                                                                       | Castar Salisitanta (Bangapatanta Jagal), normita croar puquar salisitudar y aprtinany las ya avistantas                                                                   |
|                                                                       | Gesch Sunctance (Representance legaly, permite crear nuevas sunctuues y geschnar las ya existences.                                                                       |
|                                                                       | Gestor de proyecto: No permite crear nuevas solicitudes, solo realizar gestiones sobre las ya existentes.                                                                 |
| Documentación acreditativa (o<br>Si la persona que presenta la s      | opcional):  Seleccionar archivo Ningún archivo seleccionado solicitud no es el/la representante legal de la entidad, deberá aportar un documento firmado electrónicamente |
| este/a autorizándole a present                                        | tar la solicitud en nombre de la entidad o bien un poder de representación.                                                                                               |
|                                                                       | Questa                                                                                                    |
|                                                                       | Guaroar Volver                                                                                                    |
|                                                                       |                                                                                                    |
| Subvención a la que onta:                                             | Seleccione                                                                                                    |
|                                                                       | Seleccione                                                                                                    |
| npo de penir de acceso: 🔸                                             | Acción Social - IRPF                                                                                                    |
| C                                                                     | G Acción Social - Subvención Agenda 2030                                                                                                    |
| c                                                                     | <sup>3</sup> Subvención Derechos de animales bre                                                                                                    |
|                                                                       | Tercer Sector FSE+                                                                                                    |
| Documentación acreditativa (opc                                       | acción Social - Juventud                                                                                                    |
| Si la persona que presenta la sol<br>este/a autorizándole a presentar | Firm Firm Firm                                                                                                    |
|                                                                       | PNSD - Investigación                                                                                                    |
|                                                                       |                                                                                                    |
|                                                                       |                                                                                                    |
|                                                                       |                                                                                                    |
|                                                                       |                                                                                                    |
|                                                                       |                                                                                                    |
| _                                                                     |                                                                                                    |
| Email: 🍍                                                              |                                                                                                    |
| Subvención a la que opta: *                                           | Seleccione V                                                                                                    |
| Tipo de perfil de acceso: *                                           | Seleccione                                                                                                    |
|                                                                       | Contor solicitante                                                                                                    |
|                                                                       | Cestor de provoete                                                                                                    |
| l                                                                     |                                                                                                    |
| Documentación acreditativa (opc                                       | ional): * Seleccionar archivo Ningún archivo seleccionado                                                                                                    |
| Si la persona que presenta la sol<br>este/a autorizándole a presentar | icitud no es el/la representante legal de la entidad, deberá aportar un documento firmado elec<br>la solicitud en nombre de la entidad o bien un poder de representación. |
|                                                                       |                                                                                                    |

Los campos obligatorios deben ser rellenados con el formato correcto. En el caso de necesitar la aportación de documentación acreditativa, el fichero subido deberá estar firmado electrónicamente con una firma válida.

Al pulsar el botón de Guardar, si se superan las validaciones, se registrará correctamente la petición, saliendo el siguiente mensaje por pantalla.

| Inicio > Mis entidades > Entidad > Datos de entidad                                                     | Û |
|----------------------------------------------------------------------------------------------------|---|
| Su petición de acceso está en curso, recibirá un correo en el email especificado cuando sea oestionada. | ] |
| Su patición de acceso esta en curso, recibira un correo en el email especificado cuando sea gestionada. |   |
| Valuer                                                                                                  |   |

El sistema registrará y enviará la solicitud a los responsables de la convocatoria. Tras la aceptación o denegación de esta solicitud de acceso llegará un correo electrónico de aviso al email especificado en la pantalla anterior.

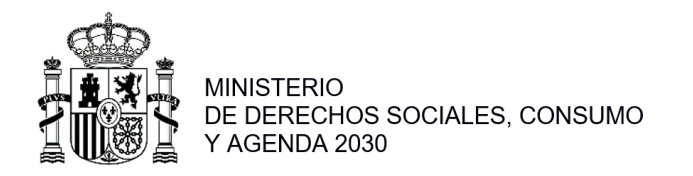

## **APARTADO 2. MIS SOLICITUDES**

Haga click en "Mis Solicitudes". La ventana inicial de solicitudes incluye el conjunto total de expedientes generados, que pueden ser <u>modificados</u> o <u>eliminados</u>:

| ntidad:<br>licitud: |          |             |                     | Nombre entidad:<br>Estado solicitud:                       |                          | Seleccione              |                    | ~                |
|---------------------|----------|-------------|---------------------|------------------------------------------------------------|--------------------------|-------------------------|--------------------|------------------|
|                     |          |             | l                   | Buscar                                                     |                          |                         |                    |                  |
| istado de So        | licitude | es          |                     |                                                            |                          |                         |                    |                  |
| Identificador       |          | Código Exp. | Unidad Organizativa | Tipo Subvención                                            | Estado                   | Acción<br>Modificar/Ver | Acción<br>Eliminar | Acciór<br>Copiar |
| 186437              | 2030     | 654321      | Acción Social       | I.R.P.F.                                                   | En tramitación           | Ver                     |                    |                  |
| 186434              | 2030     |             | Acción Social       | Agenda 2030                                                | Borrador Entidad         | Modificar               | Eliminar           |                  |
| 186429              | 2030     | 2030D009    | Acción Social       | Agenda 2030                                                | Solicitud                | Ver                     |                    |                  |
| 186428              | 2037     |             | Acción Social       | I.R.P.F.                                                   | Borrador Entidad         | Modificar               | Eliminar           |                  |
| 186426              | 2032     | 2032D002    | Acción Social       | Agenda 2030                                                | Solicitud                | Ver                     |                    |                  |
| 186423              | 2037     |             | Acción Social       | I.R.P.F.                                                   | Borrador Entidad         | Modificar               | Eliminar           |                  |
| 186418              | 2030     |             | Acción Social       | Agenda 2030                                                | Borrador Entidad         | Modificar               | Eliminar           |                  |
| 186417              | 2030     |             | Acción Social       | Agenda 2030                                                | Borrador Entidad         | Modificar               | Eliminar           |                  |
| 186416              | 2030     | 2030D003    | Acción Social       | Agenda 2030                                                | Solicitud                | Ver                     |                    |                  |
|                     |          |             | 260 res             | ultados, se muestran del 1 a<br>el 112131415161718 (Signic | l 10.<br>anteri (litimo) |                         |                    |                  |

## 2.1. Nueva Solicitud

Para crear una nueva solicitud, pulse "<u>Nueva Solicitud"</u>. Se mostrarán todas las convocatorias de subvenciones cuyo estado sea "En recepción".

| istado de | Convocatorias abiertas  |                       |                   |
|-----------|-------------------------|-----------------------|-------------------|
| Año       | Unidad organizativa     | Tipo de subvención    | Acción selecciona |
| 2020      | Acción Social           | Tercer Sector V1      | Seleccionar       |
| 2030      | Acción Social           | Agenda 2030           | Seleccionar       |
| 2030      | Plan Nacional de Drogas | ONGs Fondos           | Seleccionar       |
| 2030      | Plan Nacional de Drogas | Investigación         | Seleccionar       |
| 2031      | Acción Social           | Agenda 2030           | Seleccionar       |
| 2031      | Plan Nacional de Drogas | ONGs Fondos UE        | Seleccionar       |
| 2031      | Plan Nacional de Drogas | ONGs Presupuesto      | Seleccionar       |
| 2032      | Acción Social           | I.R.P.F.              | Seleccionar       |
| 2032      | Acción Social           | Agenda 2030           | Seleccionar       |
| 2032      | Plan Nacional de Drogas | Corporaciones Locales | Seleccionar       |

Pulse en "Seleccionar" en "**2025 Acción Social Agenda 2030**". Una vez seleccionada, la aplicación pregunta si la solicitud es realizada por una entidad <u>individual</u>, seleccione entidad individual.

Haga click en "seleccionar entidad" y seleccione la entidad (creada previamente) de la cual se va a crear la solicitud.

| Agenda 2030   |                            |
|---------------|----------------------------|
|               |                            |
| Jointenio     |                            |
| Calle Central | J1913932H                  |
|               |                            |
|               | Domicilio<br>Calle Central |

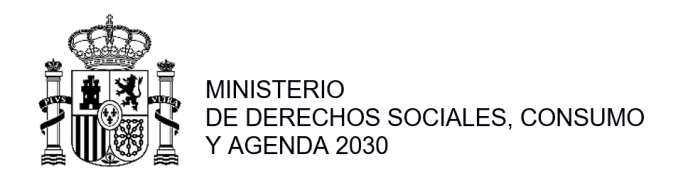

Una vez seleccionada dicha opción pulse "Guardar". En caso de que la entidad haya sido utilizada en la misma convocatoria, la aplicación muestra este mensaje:

|                                            | Mis solicitudes                            |           |                    |
|--------------------------------------------|--------------------------------------------|-----------|--------------------|
| istado de entidades                        |                                            |           |                    |
| Nombre                                     | Domicilio                                  | NIF       | Acción seleccionar |
| test                                       | sdfg                                       | Q0100000I | Seleccionar        |
| Asociación de Naturalistas del Sureste MOD | Pl. Pintor José María Párraga, 11 bajo MOD | G30072540 | Seleccionar        |
| HueHue                                     | Hue                                        | D89537245 | Seleccionar        |
| MiCaserio                                  | C/maese Nicolas Nº14                       | J3363387F | Seleccionar        |
| Spinola                                    | Los Tercios                                | P9806957H | Seleccionar        |
| Tercio Viejo                               | Napoles                                    | C64792732 | Seleccionar        |
| fdsfdsf                                    | ffewfwf                                    | W7731993G | Seleccionar        |
| Cuack                                      | cascqw                                     | Q0585489H | Seleccionar        |
| One Punch Men                              | Torrevieja                                 | H42205435 | Seleccionar        |
| jhin, El Virtuoso                          | Dalaran                                    | S2620917A | Seleccionar        |
|                                            | 12 resultados, se muestran del 1 al 10.    |           |                    |
| D                                          | Primero/Anterior] 1 2 [Siguiente/Último]   |           |                    |

Una vez seleccionada la entidad nos aparecerá la pantalla con los datos generales de la solicitud:

| 1enú                                                                                                    |                                |                                         | Datos                                               | generales de la solicitud                       |                                      |        |
|----------------------------------------------------------------------------------------------------|--------------------------------|-----------------------------------------|-----------------------------------------------------|-------------------------------------------------|--------------------------------------|--------|
| <ul> <li>Datos Solicitud</li> <li>Datos Entidad</li> <li>Proyecto</li> <li>Representantes</li> <li>Adjuntar Docum.</li> </ul> | Entidad:<br>NIF:<br>Fecha BOE: | Under Armour<br>B66843681<br>2021-06-07 | Estado:<br>Denominación:                            | Borrador Entidad<br>Convocatoria de Agenda 2030 | Identificador:<br>Código Exp.:       | 186384 |
| + Firmar Docum.<br>+ Presentaciones<br>+ Gestión de Anexos                                                                    |                                | A<br>L<br>T                             | iño:<br>Inidad Organizativa:<br>Tipo de subvención: |                                                 | 2030<br>Acción Social<br>Agenda 2030 |        |
|                                                                                                    | Dirección                      | de correo electró                       | inico a efectos de                                  | e notificaciones <b>*</b> :<br>Modificar        |                                      |        |
|                                                                                                    | Documen                        | tación aportada <b>*</b>                | :<br>Documentos Aportados:                          | Modificar                                       |                                      |        |

Será obligatorio incluir la dirección de correo electrónico a efectos de notificaciones, corresponde en el Anexo I a lo que se indica con este mismo texto. Este campo será utilizado por la Dirección General de Agenda 2030 para informales de que tiene una notificación electrónica pendiente de lectura.

En la sección "Documentos Aportados" habrá que señalar que se aportan los Anexos II, III y IV.

#### 2. 2. Datos entidad (Inicio > Mis solicitudes > Mi solicitud > Mi Entidad > Datos de Entidad)

Al pulsar sobre la opción de menú "Datos Entidad", se muestra un nuevo menú de consulta a los datos de la entidad.

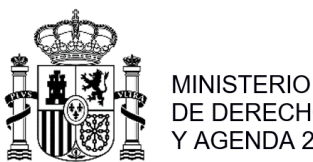

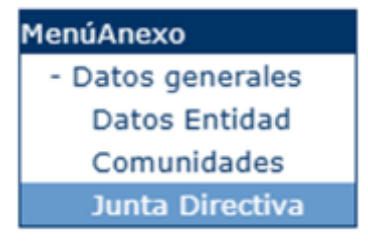

El resto de apartados datos que aparecían en versiones anteriores de SIGES ya no están disponibles

## **2.3. Proyectos** (*Inicio > Mis solicitudes > Mi Solicitud > Proyectos*)

Al pulsar sobre la opción "Proyectos" la aplicación muestra los proyectos asociados al expediente: Inicio > Mis solicitudes > Mi Solicitud > Proyectos

| 1enú                                                                                                    |                         |            |                               |                         | List                    | tado de pro      | yectos solicitados                     |                           |                    |                     |
|----------------------------------------------------------------------------------------------------|-------------------------|------------|-------------------------------|-------------------------|-------------------------|------------------|----------------------------------------|---------------------------|--------------------|---------------------|
| <ul> <li>+ Datos Solicitud</li> <li>+ Datos Entidad</li> <li>- Proyectos</li> <li>+ Representantes</li> <li>+ Adjuntar Docum.</li> <li>+ Presentarianes</li> </ul> | Entida<br>NIF:<br>Fecha | d:<br>BOE: | Entidad<br>319139:<br>2021-04 | Toledo 1<br>32H<br>6-07 | Estado:<br>Denominación | Borra<br>: Convo | dor Entidad<br>ccatoria de Agenda 2030 | Identificad<br>Código Exp | or: 18             | 6439                |
| + Gestión de Anexos                                                                                                    | С                       | mpl.       | Número                        | Denomin                 | ación                   | Colectivo        | Importe<br>solicitado                  | Acción<br>Modificar       | Acción<br>Eliminar | Acción<br>Completar |
|                                                                                                    |                         |            |                               |                         | No se ha                | n encontrado     | proyectos en la solic                  | itud                      |                    |                     |
|                                                                                                    |                         |            |                               |                         |                         | Nuevo proye      | ecto solicitado                        |                           |                    |                     |

Para asociar un proyecto, el usuario deberá pulsar el botón "Nuevo proyecto solicitado". Una vez pulsado la aplicación solicitará del usuario el colectivo asociado: "98 – POBLACIÓN EN GENERAL" y haga click en "Continuar".

| Siges i 👬                                                | DBIERNO MINISTERIO<br>DE DERICHOS SOCIALI<br>Y AGENDA 2010 | MINISTERIO<br>ES, CONSUMO DE SANIDAD | Sisten        | na de Gestión           | de Subve       | enciones |
|----------------------------------------------------------|------------------------------------------------------------|--------------------------------------|---------------|-------------------------|----------------|----------|
| Inicio > Mis solicitudes >                               | Mi Solicitud > Proy                                        | ectos                                |               |                         |                | C        |
| Menú<br>+ Datos Solicitud                                |                                                            |                                      |               | Crear Proyectos         |                |          |
| + Datos Solicitud<br>+ Datos Entidad<br>- Proyectos      | Entidad:<br>NIF:                                           | Prueba DGA2030<br>G87564829          | Estado:       | Borrador Entidad        | Identificador: | 119963   |
| + Representantes<br>+ Adjuntar Docum.<br>+ Firmar Docum. | Fecha BOE:                                                 |                                      | Denominación: | Convocatoria A2030 2025 | Código Exp.:   |          |
| + Presentaciones<br>+ Gestión de Anexos                  | Colectivo: * 98 - POBLA                                    | ACIÓN EN GENERAL                     |               |                         |                | ~        |
|                                                          |                                                            |                                      | С             | ontinuar Volver         |                |          |

La aplicación muestra una ventana para incluir la información básica del proyecto:

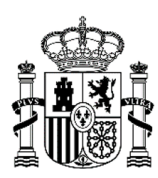

MINISTERIO DE DERECHOS SOCIALES, CONSUMO Y AGENDA 2030

| Entidad: ACCIÓ SOLIDÁRIA IGMAN<br>NIF: G62117494 Estado: Borrador Entidad Identificador: 186557<br>Fecha BOE: 2021-06-07 Denominación: Convocatoria de Agenda 2030 Código Exp.:<br>Número: 2<br>Colectivo: *<br>98 - POBLACIÓN EN GENERAL<br>Eje/Programa/Prioridad: *<br>Seleccione<br>Denominacióni*                            | Entidad:       ACCIÓ SOLIDÁRIA IGMAN         NIF:       G62117494       Estado:       Borrador Entidad       Identificador:       186557         Fecha BOE:       2021-06-07       Denominación:       Convocatoria de Agenda 2030       Código Exp.:       186557         Número:       2                                             |                  |                            | Alta/Modifica       | ción de proyectos de la solicitu | ıd             |        |
|----------------------------------------------------------------------------------------------------|----------------------------------------------------------------------------------------------------|------------------|----------------------------|---------------------|----------------------------------|----------------|--------|
| Fecha BOE:       2021-06-07       Denominación:       Convocatoria de Agenda 2030       Código Exp.:         Número:       2       Colectivo: *       98 - POBLACIÓN EN GENERAL       Eje/Programa/Prioridad: *         Seleccione       Denominación:*       Openominación:*       Image: Colectivo: *       Image: Colectivo: * | Fecha BOE:       2021-06-07       Denominación:       Convocatoria de Agenda 2030       Código Exp.:         Número:       2       Colectivo: *       98 - POBLACIÓN EN GENERAL       Eje/Programa/Prioridad: *         Seleccione       Denominación: *       Colectivo: *       0       Colectivo: *         Resumen del proyecto: * | Entidad:<br>NIF: | ACCIÓ SOLIDÁR<br>G62117494 | IA IGMAN<br>Estado: | Borrador Entidad                 | Identificador: | 186557 |
| Número: 2<br>Colectivo: *<br>98 - POBLACIÓN EN GENERAL<br>Eje/Programa/Prioridad: *<br>Seleccione<br>Denominación:*                                                                                                    | Número:       2         Colectivo: *       98 - POBLACIÓN EN GENERAL         By:/Programa/Prioridad: *       Seleccione         Denominación:*          Resumen del proyecto:*                                                                                                    | Fecha BOE:       | 2021-06-07                 | Denominación:       | Convocatoria de Agenda 2030      | Código Exp.:   |        |
| Numero: 2<br>Colectivo: *<br>98 - POBLACIÓN EN GENERAL<br>Eje/Programa/Prioridad: *<br>Seleccione<br>Denominación:*                                                                                                    | Numero: E<br>Colectivo: *<br>98 - POBLACIÓN EN GENERAL<br>Eje/Programa/Prioridad: *<br>Seleccione<br>Denominación:*                                                                                                    |                  |                            | h                   |                                  |                |        |
| Colectivo: *  98 - POBLACIÓN EN GENERAL  Eje/Programa/Prioridad: *  Seleccione  Denominación:*                                                                                                    | Colectivo: *  98 - POBLACIÓN EN GENERAL  Eje/Programa/Prioridad: *  Seleccione  Denominación:*  Resumen del proyecto:*                                                                                                    | Numero:          |                            | 2                   |                                  |                |        |
| 98 - POBLACIÓN EN GENERAL.<br>Eje/Programa/Prioridad: * Seleccione Denominación:*                                                                                                    | 98 - POBLACIÓN EN GENERAL  Eje/Programa/Prioridad: *  Seleccione  Denominación:*  Resumen del proyecto:*                                                                                                    | Colectivo: *     |                            |                     |                                  |                |        |
| Eje/Programa/Prioridad: * Seleccione Denominación:*                                                                                                    | Eje/Programa/Prioridad: *  Seleccione  Denominación:*  Resumen del proyecto:*                                                                                                    | 98 - POBLA       | CIÓN EN GENERAL            | -                   |                                  |                |        |
| Seleccione Denominación:*                                                                                                    | Seleccione Denominación:*                                                                                                    | Eje/Programa     | /Prioridad: 🗰              |                     |                                  |                |        |
| Denominación:*                                                                                                    | Denominación:*                                                                                                    | Seleccione       |                            |                     |                                  |                |        |
|                                                                                                    | Resumen del proyecto:*                                                                                                    | Depominación     |                            |                     |                                  |                |        |
|                                                                                                    | Resumen del proyecto:*                                                                                                    |                  |                            |                     |                                  |                | 11     |
|                                                                                                    |                                                                                                    |                  |                            |                     |                                  |                |        |
|                                                                                                    |                                                                                                    |                  |                            |                     |                                  |                |        |

Seleccione un Eje/Programa/prioridad, incluya la denominación del proyecto y un resumen del proyecto, así como su importe de subvención solicitado (que deberá coincidir con el importe del Anexo II) y haga click en GUARDAR.

## 2. 4. Completar proyectos

Una vez introducidos toda la información del proyecto haga click en "Completar" en el listado de proyectos:

|                                                    |                       |             |                       |                     | Listado de pro               | yectos solicitados                    |                           |                    |                     |
|----------------------------------------------------|-----------------------|-------------|-----------------------|---------------------|------------------------------|---------------------------------------|---------------------------|--------------------|---------------------|
| + Datos Solicitud<br>+ Datos Entidad<br>- Proyecto | Entidad:              | Er          | ntidad Toledo 1       |                     |                              |                                       |                           |                    |                     |
| + Representantes<br>+ Adjuntar Docum.              | NIF:<br>Fecha BOB     | 31<br>:: 20 | L913932H<br>D21-06-07 | Estado:<br>Denomir  | Borra<br>nación: Convo       | dor Entidad<br>catoria de Agenda 2030 | Identificad<br>Código Exp | or: 18<br>o.:      | 6439                |
| + Firmar Docum.<br>+ Presentaciones                | Lista                 | do de proy  | ectos solicita        | dos                 |                              |                                       |                           |                    |                     |
| + Gestión de Anexos                                | on de Anexos<br>Cmpl. |             | ro Denon              | Denominación        |                              | Importe<br>solicitado                 | Acción<br>Modificar       | Acción<br>Eliminar | Acción<br>Completar |
|                                                    | NO                    | 1           | Denomi<br>pro         | nación del<br>yecto | 98 - POBLACIÓN<br>EN GENERAL | 100,00 €                              | Modificar                 | Eliminar           | Completar           |
|                                                    |                       |             |                       |                     |                              | 100,00 €                              |                           |                    |                     |

Inicio > Mis solicitudes > Mi Solicitud > Proyecto

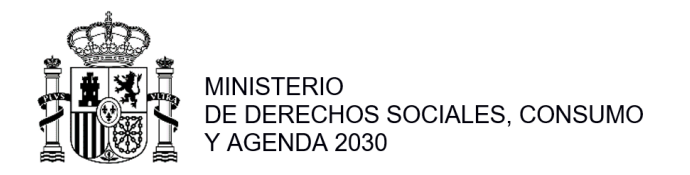

#### **2.5. Representantes** (Inicio > Mis solicitudes > Mi Solicitud > Representantes)

En la sección Representantes, haga click en "nuevo Representante legal" y añada el DNI, nombre, apellidos y cargo del firmante de los documentos anexos.

#### 2. 6. Adjuntar Documentación

La aplicación muestra al usuario una ventana donde se listan todos los documentos asociados al expediente y se da la opción de agregar nuevos documentos:

| enú                                                                                       |                         |                             |                                      |                 | Listado de      | documentos                      | de la solicit            | ud                           |                     |                   |
|-------------------------------------------------------------------------------------------|-------------------------|-----------------------------|--------------------------------------|-----------------|-----------------|---------------------------------|--------------------------|------------------------------|---------------------|-------------------|
| + Datos Entidad<br>+ Programa<br>+ Representantes<br>- Adjuntar Docum.<br>+ Firmar Docum. | Entida<br>NIF:<br>Fecha | d:<br>BOE:                  | 2000 JOVE<br>G08954349<br>2019-06-19 | Estado<br>Denon | ):<br>ninación: | Borrador Entic<br>Corporaciones | dad<br>s Locales año 20: | Identificad<br>32 Código Exp | or: 186             | 901               |
| <ul> <li>Firmar Docum.</li> <li>Presentaciones</li> <li>Gestión de Anexos</li> </ul>      | Li                      | stado de                    | documentos                           |                 |                 |                                 |                          |                              |                     |                   |
|                                                                                           |                         |                             | Descripción                          |                 | Tamaño          | Estado                          | Reg. Tel.                | Responsable<br>Firma         | Acción<br>descargar | Acción<br>elimina |
|                                                                                           |                         | Ningún documento encontrado |                                      |                 |                 |                                 |                          |                              |                     |                   |

Pulse en "Nuevo Documento", la aplicación muestra una ventana en la que se solicita una descripción del documento a adjuntar, el proyecto asociado al documento y el propio documento:

| Descripción Documento: <b>*</b> |                                                                                                    |
|---------------------------------|----------------------------------------------------------------------------------------------------|
| Programa:                       | Seleccione V                                                                                                    |
| Seleccionar Documento:*         | Elegir archivo No se ha seleccionado ningún archivo<br>Para Registro electrónico se recomiendan ficheros menores de 10MB |
|                                 | Subir documento                                                                                                    |

Incluya una descripción del documento y seleccione el "programa/proyecto".

Selección la siguiente documento en PDF firmados electrónicamente por el representante legal

- Anexos II
- Anexo III
- Anexo IV
- Poder bastante en derecho del firmante para actuar en nombre y representación de la persona jurídica solicitante.
- Estatutos debidamente legalizados e inscritos en el Registro correspondiente, donde se compruebe que son entidades privadas sin ánimo de lucro y el alineamiento de sus objetivos con los ODS de la Agenda 2030, y promuevan el bienestar colectivo.
- En el supuesto de que no se hubiera autorizado al órgano instructor a recabar los datos electrónicos necesarios para poder ser entidad beneficiaria, de acuerdo con el artículo 22 del Real Decreto 887/2006, de 21 de julio, en el Anexo III, se aportarán los siguientes certificados de todas las entidades participantes que no hayan autorizado:

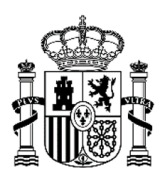

MINISTERIO DE DERECHOS SOCIALES, CONSUMO Y AGENDA 2030

- Certificado de encontrarse al corriente de las obligaciones frente a la Seguridad Social de "Subvenciones". Puede solicitarlo en el siguiente enlace: <u>https://portal.segsocial.gob.es/wps/portal/importass/importass/Categorias/Consulta+de+pagos+y+deu</u> <u>das/CCertificado+de+estar+al+corriente+en+las+obligaciones+de+la+Seguridad+So</u> <u>cial</u>
- Certificado de encontrarse al corriente de las obligaciones tributarias para obtener "subvenciones públicas". Puede solicitarlo en el siguiente enlace: <u>https://sede.agenciatributaria.gob.es/static\_files/common/html/selector\_acceso/Sele</u> <u>ctorAccesos.html?ref=%2Fwlpl%2FEMCE-</u> JDIT%2FECOTInternetCiudadanosServlet&aut=CP

Haga click en "Subir documento".

Aparece un mensaje "el fichero ya contiene una firma ¿quiere firmarlo nuevamente?, haga click nuevamente en "Subir documento":

| ſ | Descripción Documento: <b>*</b>     | ya firmado                            |   |
|---|-------------------------------------|---------------------------------------|---|
| 5 | Seleccionar Documento:*             | D:\Instalaciones\Middleware\user_proj |   |
| E | El fichero ya contiene una firma,¿C | Quiere firmarlo nuevamente?*          |   |
|   | Seleccione                          |                                       | • |
|   |                                     |                                       |   |
|   |                                     |                                       |   |
|   | Subir                               | documento                             |   |
|   |                                     |                                       |   |

En caso de elegir que se quiere volver a firmar o en caso de ser un documento sin firma, se procederá a firmar.

Aparecerá la siguiente pantalla, donde se podrán seleccionar al representante que deben firmar el documento mediante la opción "Añadir". Después haga click en "Seleccionar" sobre el representante, y después en "Guardar"

Inicio > Mis solicitudes > Mi Solicitud > Adjuntar Documentación

| Menú                                                                                                    |                                   |                                                                              | Listado                                   | de responsa                | ables a firmar            |                             |                 | ( |  |  |
|----------------------------------------------------------------------------------------------------|-----------------------------------|------------------------------------------------------------------------------|-------------------------------------------|----------------------------|---------------------------|-----------------------------|-----------------|---|--|--|
| + Datos Solicitud<br>+ Datos Entidad<br>+ Proyecto<br>+ Representantes<br>- Adjuntar Docum.<br>+ Firmar Docum.<br>+ Presentaciones<br>+ Gestión de Anexos | Entidad<br>NIF:<br>Fecha E<br>LIS | d: Entidad Toledo<br>J1913932H<br>BOE: 2021-06-07<br>stado de responsables a | 1<br>Estado:<br>Denominación:<br>a firmar | Borrador En<br>Convocatori | tidad<br>a de Agenda 2030 | Identificado<br>Código Exp. | ır: 186439<br>: |   |  |  |
| + Gestión de Anexos                                                                                                    |                                   | Nombre                                                                       | Apellidos                                 |                            | NIF                       |                             | Acción eliminar |   |  |  |
|                                                                                                    |                                   | Ningún responsable encontrado                                                |                                           |                            |                           |                             |                 |   |  |  |
|                                                                                                    |                                   | Volver Añadir                                                                |                                           |                            |                           |                             |                 |   |  |  |

## 2.7. Firmar documentos

En esta opción de menú, aparecerán todos los documentos que necesitan ser firmados para poder ser presentados electrónicamente:

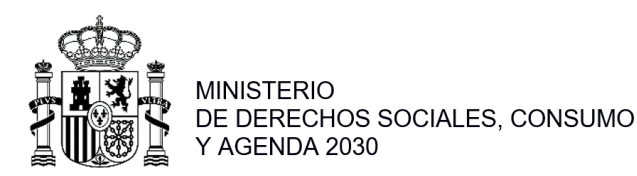

Inicio > Mis solicitudes > Mi Solicitud > Firmar Documentación

| Menú                                                                                                    |                                              | Lista documentos pendientes de firma                               |                                      |                                                 |                                |                  |  |  |  |  |
|----------------------------------------------------------------------------------------------------|----------------------------------------------|--------------------------------------------------------------------|--------------------------------------|-------------------------------------------------|--------------------------------|------------------|--|--|--|--|
| + Datos Solicitud<br>+ Datos Entidad<br>+ Proyecto<br>+ Representantes<br>+ Adjuntar Docum.<br>- Firmar Docum.<br>+ Presentaciones<br>+ Gestión de Anexos | Entidad:<br>NIF:<br>Fecha BOE:<br>Lista docu | Entidad Toledo 1<br>J1913932H<br>2021-06-07<br>mentos pendientes d | Estado:<br>Denominación:<br>de firma | Borrador Entidad<br>Convocatoria de Agenda 2030 | Identificador:<br>Código Exp.: | 186439           |  |  |  |  |
| + Gestión de Anexos                                                                                                    | ті                                           | po de Documento                                                    |                                      | Descripción                                     | Acción ver                     | Acción<br>Firmar |  |  |  |  |
|                                                                                                    | Document                                     | ación Adjunta al Expedi                                            | iente                                | Documento ya firmado                            | Ver                            | Firmar           |  |  |  |  |

Pulsando en "Firmar" se muestra la siguiente pantalla, haga click en "Firmar documento" y proceda a firmar cada uno de los documentos a través de la aplicación AutoFirma:

|            | Elección Certificado Firma/Presentación      |                                                                          |                                                                                                    |                                                           |                      |  |  |  |  |  |  |
|------------|----------------------------------------------|--------------------------------------------------------------------------|----------------------------------------------------------------------------------------------------|-----------------------------------------------------------|----------------------|--|--|--|--|--|--|
|            |                                              |                                                                          |                                                                                                    |                                                           |                      |  |  |  |  |  |  |
| Entidad:   | Entidad Toledo 1                             |                                                                          |                                                                                                    |                                                           |                      |  |  |  |  |  |  |
| NIF:       | J1913932H                                    | Estado:                                                                  | Borrador Entidad                                                                                                    | Identificador:                                            | 186439               |  |  |  |  |  |  |
| Fecha BOE: | 2021-06-07                                   | Denominación:                                                            | Convocatoria de Agenda 2030                                                                                                    | Código Exp.:                                              |                      |  |  |  |  |  |  |
| I          | a firma digital del do<br>Administraciones I | certificad<br>ocumento se hará a t<br>Públicas, para ello es<br>AutoFirr | do digital asociado a su NIF.<br>través de la aplicación AutoFirm<br>necesario tener instalado éste.<br>na puede descargárselo <u>aquí</u> . | <b>a</b> del <i>Ministerio de</i><br>Si no dispone del pr | Hacienda y<br>ograma |  |  |  |  |  |  |
|            |                                              |                                                                          | Firmar documento                                                                                                    |                                                           |                      |  |  |  |  |  |  |

2.8. Adjuntar Documentación (volver otra vez a Adjuntar Doc.)

Vuelva a la sección Adjuntar Documentación. Haga click en presentar, uno a uno sobre cada adjunto ya firmado.

#### 2.9. Presentaciones

En esta sección Aparcera un listado con todos los documentos presentados en registro, pudiendo descargarse el Acuse correspondiente mediante la acción "Descargar":

Inicio > Mis solicitudes > Mi Solicitud > Presentaciones

| Menú                                                                                                    |                                              |                                                                        | Presenta                                      | ciones Registro                        | Telemático    |                                |                    |  |
|----------------------------------------------------------------------------------------------------|----------------------------------------------|------------------------------------------------------------------------|-----------------------------------------------|----------------------------------------|---------------|--------------------------------|--------------------|--|
| <ul> <li>+ Datos Solicitud</li> <li>+ Datos Entidad</li> <li>+ Proyecto</li> <li>+ Representantes</li> <li>+ Adjuntar Docum.</li> <li>+ Firmar Docum.</li> <li>- Presentaciones</li> </ul> | Entidad:<br>NIF:<br>Fecha BOE:<br>Listado de | Empresa vitivinicola<br>S4182219H<br>2021-06-07<br>: presentaciones en | Estado:<br>Denominación:<br>el registro teler | Solicitud<br>Convocatoria de<br>NátiCO | Agenda 2030   | Identificador:<br>Código Exp.: | 186429<br>2030D009 |  |
| + Gestion de Anexos                                                                                                    |                                              | Fecha                                                                  | Éxito                                         | Oficina                                | Registro      |                                | Acuse              |  |
|                                                                                                    | 20/                                          | 08/2021 - 14:17                                                        | Si                                            | 999                                    | 2021999000027 | 7. E                           | Descargar          |  |

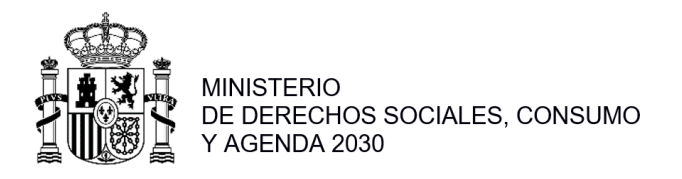

## **APARTADO 3. FIRMA ELECTRÓNICA**

#### Pasos previos a la firma

Cualquier firma realizada desde la aplicación hará uso de un certificado digital para la realización de ésta. Por ello, para poder presentar una solicitud es necesario disponer de al menos un certificado digital o el DNIe asociado al NIF correspondiente.

Cada día existen más problemas con la firma digital de documentos debido a los constantes cambios de los navegadores. Actualmente la aplicación puede realizar la firma de la siguiente manera:

Aplicación AutoFirma del Ministerio de Hacienda y Administraciones Públicas (MINHAP).

A continuación, se describe la compatibilidad de los navegadores más usados:

Navegador AutoFirma Internet Explorer versión 11 o superior sin vista de compatibilidad Internet Explorer versión 11 o superior con vista de compatibilidad Internet Explorer 10 o anterior Google Chrome Mozilla Firefox (\*)

(\*) La ejecución en Mozilla Firefox puede tardar algo más que en resto de navegadores.

A continuación, se describirán lo requisitos de instalación.

#### Instalación de AutoFirma

Para realizar una firma en la aplicación mediante AutoFirma necesita la instalación previa de ésta en su sistema. La aplicación detectará si la aplicación aún no ha sido instalada mostrando el siguiente mensaje de error:

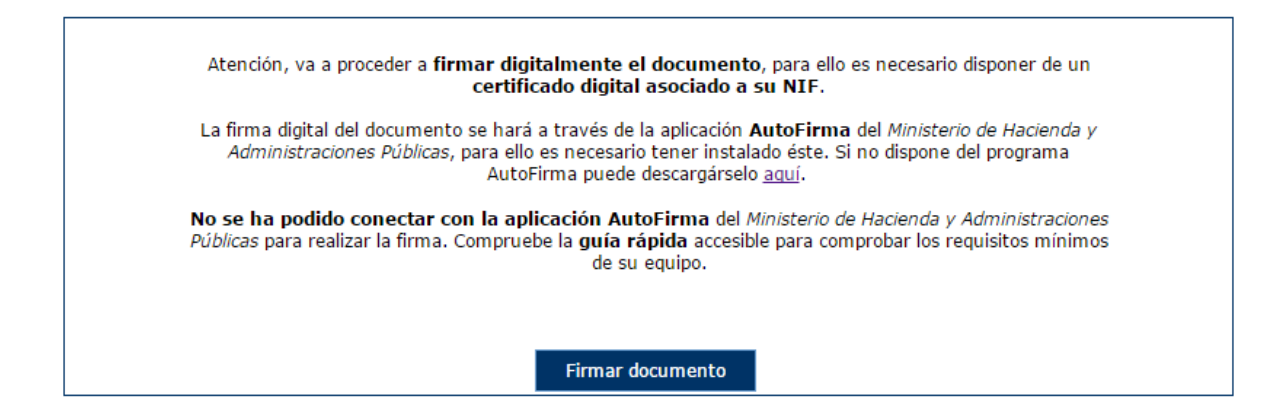

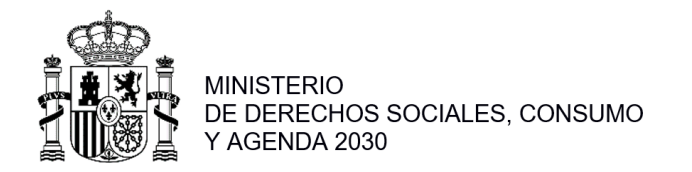

En el siguiente enlace encontrará lo necesario para la instalación de la aplicación: <u>http://firmaelectronica.gob.es/Home/Descargas.html</u>.

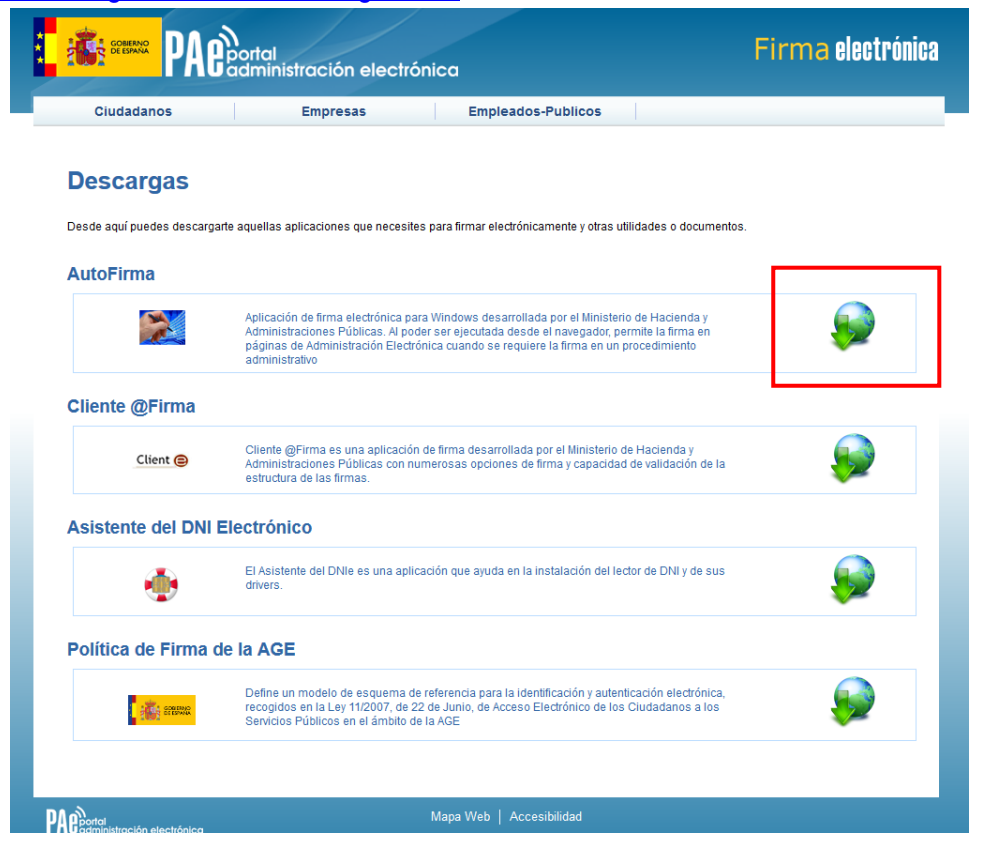

Desde esta página puede descargar un fichero comprimido zip en el cual se incluye tanto el fichero ejecutable para la instalación como un manual de instalación. Casi todos los sistemas operativos integran de manera nativa un descompresor zip por lo que solo será necesario la apertura del fichero zip y ejecutar el fichero AutoFirma1.4.2.exe para la instalación:

| 📜 AutoFir    | ma.zip - Wi   | nRAR (copia d   | e evaluació   | n)         |            |             |             |                  |                 |                 |                                         | • ×       |
|--------------|---------------|-----------------|---------------|------------|------------|-------------|-------------|------------------|-----------------|-----------------|-----------------------------------------|-----------|
| Archivo      | Órdenes       | Herramientas    | Favoritos     | Opcione    | es Ayuda   |             |             |                  |                 |                 |                                         |           |
| Añadir       | Extraer en    | Comprobar       | 00<br>Ver     | Eliminar   | Buscar     | Asistente   | Información | Buscar virus     | Comentario      | Auto extraíble  |                                         |           |
| 1            | 🗎 AutoFin     | ma.zip - archiv | o ZIP, tama   | iño descor | nprimido 4 | 5.644.020 b | ytes        |                  |                 |                 |                                         | •         |
| Nombre       |               |                 |               | ^          |            |             |             |                  | Tam             | año Comprimido  | Tipo                                    | Modificad |
| 🔒<br>🏂 AF_ma | inual_instala | acion_usuarios  | ES.pdf        |            |            |             |             |                  | 389             | .828 365.487    | Carpeta de archivos<br>Adobe Acrobat Do | 25/02/201 |
| AutoFi       | irma1.4.2.ex  | e               |               |            |            |             |             |                  | 45.254          | .192 45.219.397 | Aplicación                              | 07/03/201 |
|              |               |                 |               |            |            |             | 11          |                  |                 |                 |                                         |           |
| 🖃 🗝 Sel      | leccionado    | 45.254.192 byte | es en 1 fiche | ero        |            |             |             | Total 45.644.020 | bytes en 2 fich | ieros           |                                         |           |

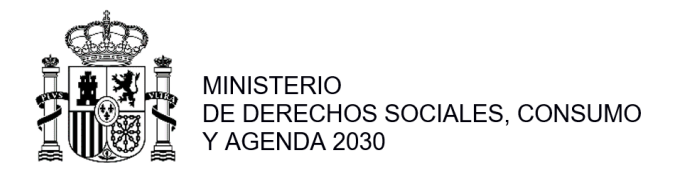

Cuando se tiene instalada la aplicación de AutoFirma del MINHAP (para la instalación de AutoFirma se deben seguir los pasos indicados en el apartado <u>4.4.2 Instalación de AutoFirma</u>) y cumpliendo los requisitos para la ejecución del mismo aparecerá la siguiente pantalla:

| Atención, va a proceder a <b>firmar digitalmente el documento</b> , para ello es necesario disponer de un<br>certificado digital asociado a su NIF.                                                                                                    |
|----------------------------------------------------------------------------------------------------|
| La firma digital del documento se hará a través de la aplicación <b>AutoFirma</b> del <i>Ministerio de Hacienda y</i><br>Administraciones Públicas, para ello es necesario tener instalado éste. Si no dispone del programa<br>AutoFirma puede descargárselo <u>aquí</u> . |
| <b>No se ha podido conectar con la aplicación AutoFirma</b> del <i>Ministerio de Hacienda y Administraciones Públicas</i> para realizar la firma. Compruebe la <b>guía rápida</b> accesible para comprobar los requisitos mínimos de su equipo.                            |
| Firmar documento                                                                                                    |

Una vez que se pulse Firmar nos aparecerá un mensaje de alerta informando de que se ejecutará AutoFirma.

Dependiendo del navegador se mostrará la alerta de un modo u otro:

• Chrome: Se debe pulsar a Ejecutar aplicación

| Solicitud de protocolo externo                                                                                                    | × |  |  |  |  |
|----------------------------------------------------------------------------------------------------|---|--|--|--|--|
| Google Chrome debe ejecutar una aplicación externa para admitir enlaces<br>de afirma:. El enlace solicitado es afirma://service?<br>ports=62110,51270,58167&v=1&idsession=t0l6xBAfoy0VwbHJW0kg.    |   |  |  |  |  |
| Si aceptas esta solicitud, se lanzará la siguiente aplicación:                                                                                                    |   |  |  |  |  |
| C:\Program Files (x86)\AutoFirma\AutoFirma\AutoFirma.exe //service?<br>ports=62110,51270,58167&v=1&idsession=t0l6xBAfoy0VwbHJW0kg                                                                  |   |  |  |  |  |
| Si no has iniciado esta solicitud, es posible que se trate de un intento de<br>ataque a tu sistema. Pulsa la opción "No hacer nada" a menos que hayas<br>iniciado la solicitud de forma explícita. |   |  |  |  |  |
| Recordar mi selección para todos los enlaces de este tipo.                                                                                                    |   |  |  |  |  |
| Ejecutar aplicación No hacer nada                                                                                                    |   |  |  |  |  |

• **<u>Firefox</u>**: Una vez seleccionada la aplicación AutoFirma se pulsa en Aceptar:

| Lanzar aplicación |                                                                             |  |  |  |
|-------------------|-----------------------------------------------------------------------------|--|--|--|
|                   | Este enlace debe ser abierto con una aplicación.<br>Enviar a:               |  |  |  |
|                   | AutoFirma                                                                   |  |  |  |
|                   | Elegir una aplicación <u>E</u> legir                                        |  |  |  |
|                   | <u>Recordar mi elección para los enlaces afirma.</u> Aceptar       Cancelar |  |  |  |

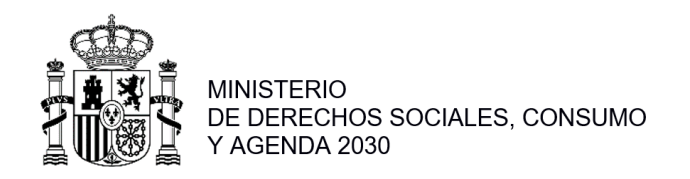

Internet Explorer: Se debe pulsar a Permitir

| ĺ | Internet Explorer                       | ×                                                                                                    |
|---|-----------------------------------------|----------------------------------------------------------------------------------------------------|
|   | iDesea و زیارت که کند.<br>en el eq      | permitir este sitio web para abrir un programa<br>uipo?                                                                                                    |
|   | De:                                     | localhost                                                                                                    |
|   | Programa:                               | AutoFirma                                                                                                    |
|   | Dirección:                              | afirma://service/? A ports=64569,59605,53067&v=1&idsession=oB +                                                                                            |
|   | V Pregu                                 | tar siempre antes de abrir este tipo de dirección                                                                                                    |
|   |                                         | Permitir Cancelar                                                                                                    |
|   | Permitir co<br>pero puec<br>en el orige | ntenido web para abrir un programa puede ser útil,<br>le dañar el equipo. No lo permita a menos que confíe<br>en del contenido. <u>¿Qué riesgo existe?</u> |

Tras permitir la ejecución de la aplicación de AutoFirma, nos preguntará que certificado queremos usar para la firma digital:

| Diálogo de Seguridad                                                                                                    |
|----------------------------------------------------------------------------------------------------|
| Seleccione un certificado 🗘                                                                                                    |
| NOMBRE           Emisor: FNMT Clase 2 CA. Uso: Autenticación           Valido desde:           hasta           Haga clic aquí para ver las propiedades del certificado |
| Aceptar Cancelar                                                                                                    |

Se seleccionará un certificado de los ofrecidos y se aceptará el diálogo.